## Plotting graphs and adding grids to the background

pg 1 of 2

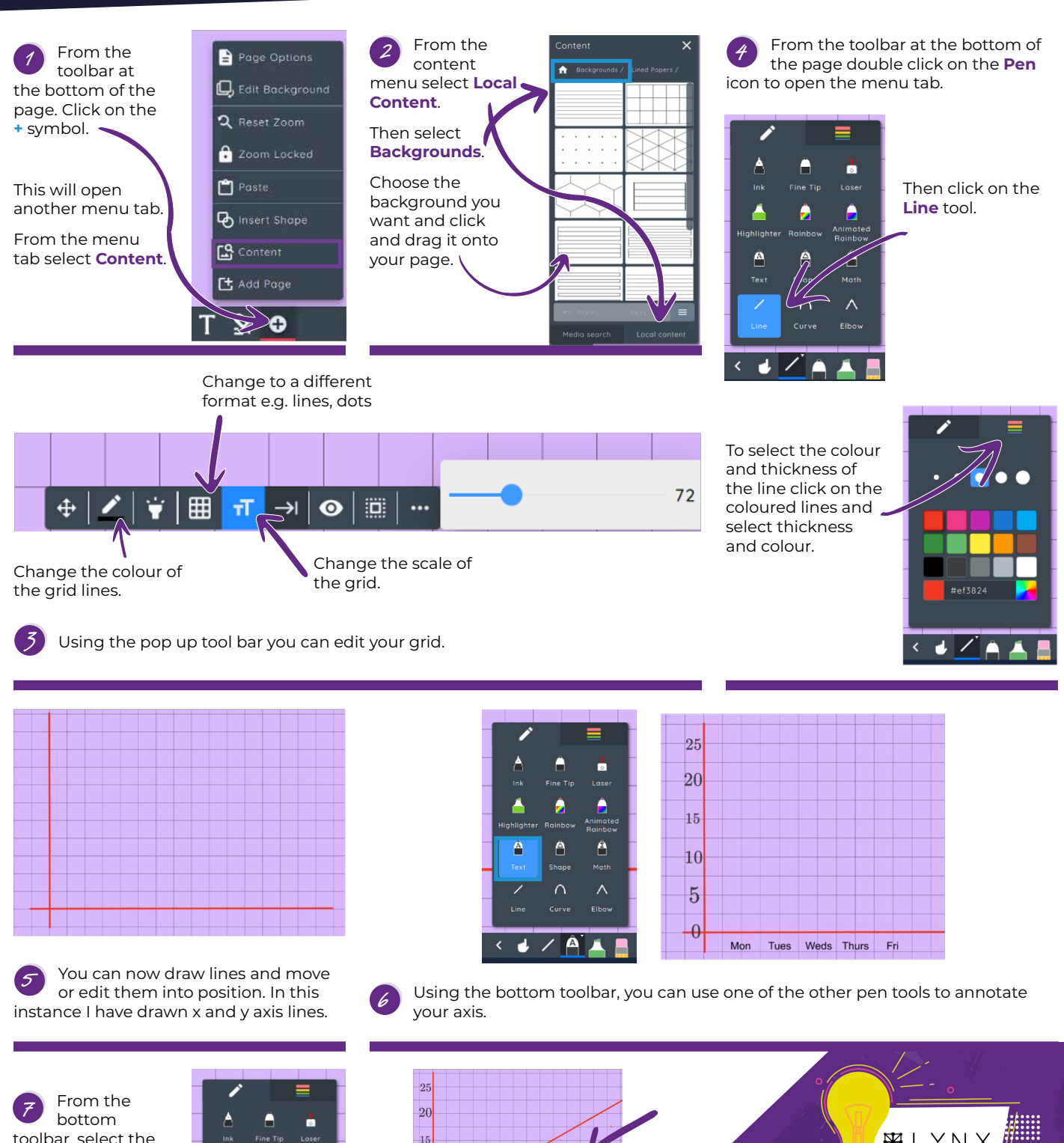

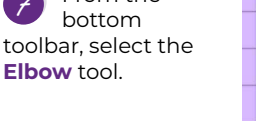

Tip 10

|   | 1 |         | =                   |   |
|---|---|---------|---------------------|---|
| - | ٨ |         |                     | ł |
| _ |   |         |                     | ŀ |
|   | - | 2       |                     |   |
|   |   |         | Animated<br>Rainbow | I |
| - | Â | Â       | <u>A</u>            | İ |
| _ |   |         |                     | ł |
| 1 |   | $\land$ | <b>^</b>            |   |
|   |   |         | Elbow               | I |
|   |   |         |                     |   |

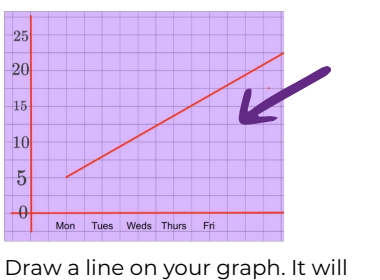

Draw a line on your graph. It will appear at first as a straight line. This is also the same if you chose the curve line.

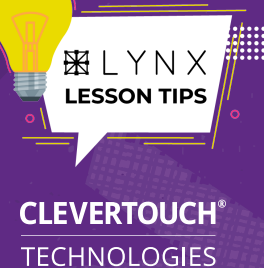

by Boxlight®

## **Plotting graphs and adding** grids to the background

pg 2 of 2

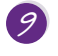

Tip 10

Using the Finger Pointer from the bottom tool bar select the line you created.

This time you will notice some green nodes and another floating tool bar.

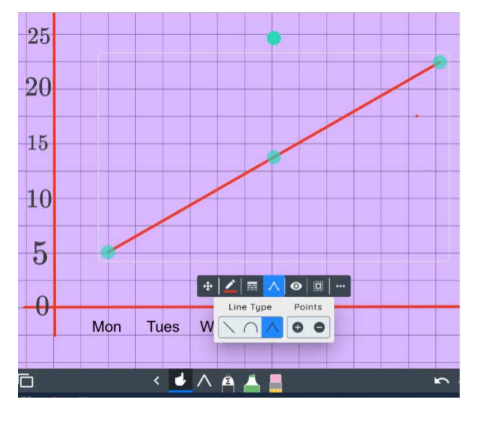

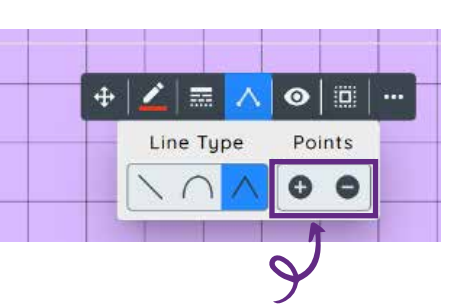

From the floating toolbar, select the 10 Line Type icon. Another drop down menu will appear. You can then add or remove addition points.

Using the green nodes on the line you can manipulate the line to create your graph.

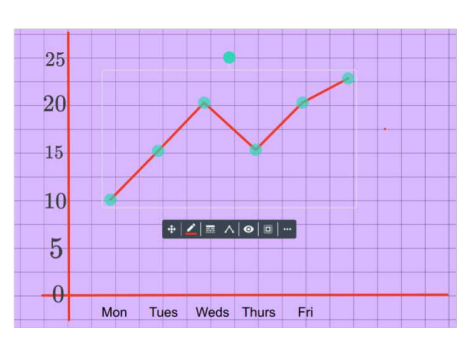

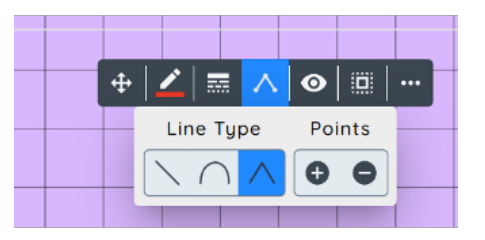

You can switch between the 12 different line tools by selecting the line type and clicking on a different one.

Using the method above I can 13 continue to add or remove additional points to manipulate the graph.

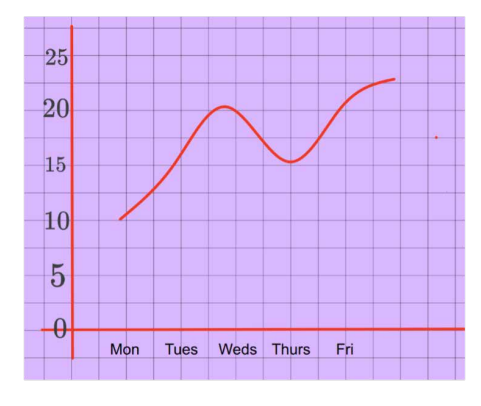

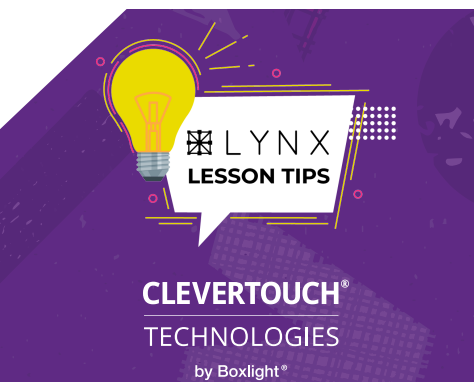